NETW191 FINAL PROJECT

22

2+3+ 4.31447

(aro) Va'+ B! = X hx

12454.84

21984+X9+P

PROFESSOR: NABEEL BAIG

AUTHOR: KIMBERLY MORRISON

22

### INTRODUCTION

- THE PURPOSE OF THIS PROJECT:
  - DOCUMENT INFRASTRUCTURE DESIGN
  - Set up two-subnet network with subnetting table definitions
  - IMPLEMENT NETWORK AS DOCUMENTED IN THE DESIGN PHASE
  - Test the hardware/virtual machines to ensure IPv4 address assignment for success
  - Test all hardware/virtual machines to ensure proper communication
  - DOCUMENT CHALLENGES DURING NETWORK DESIGN AND IMPLEMENTATION WITH THE SKILLSETS GAINED AS A RESULT

# NETWORK DESIGN AND DOCUMENTATION

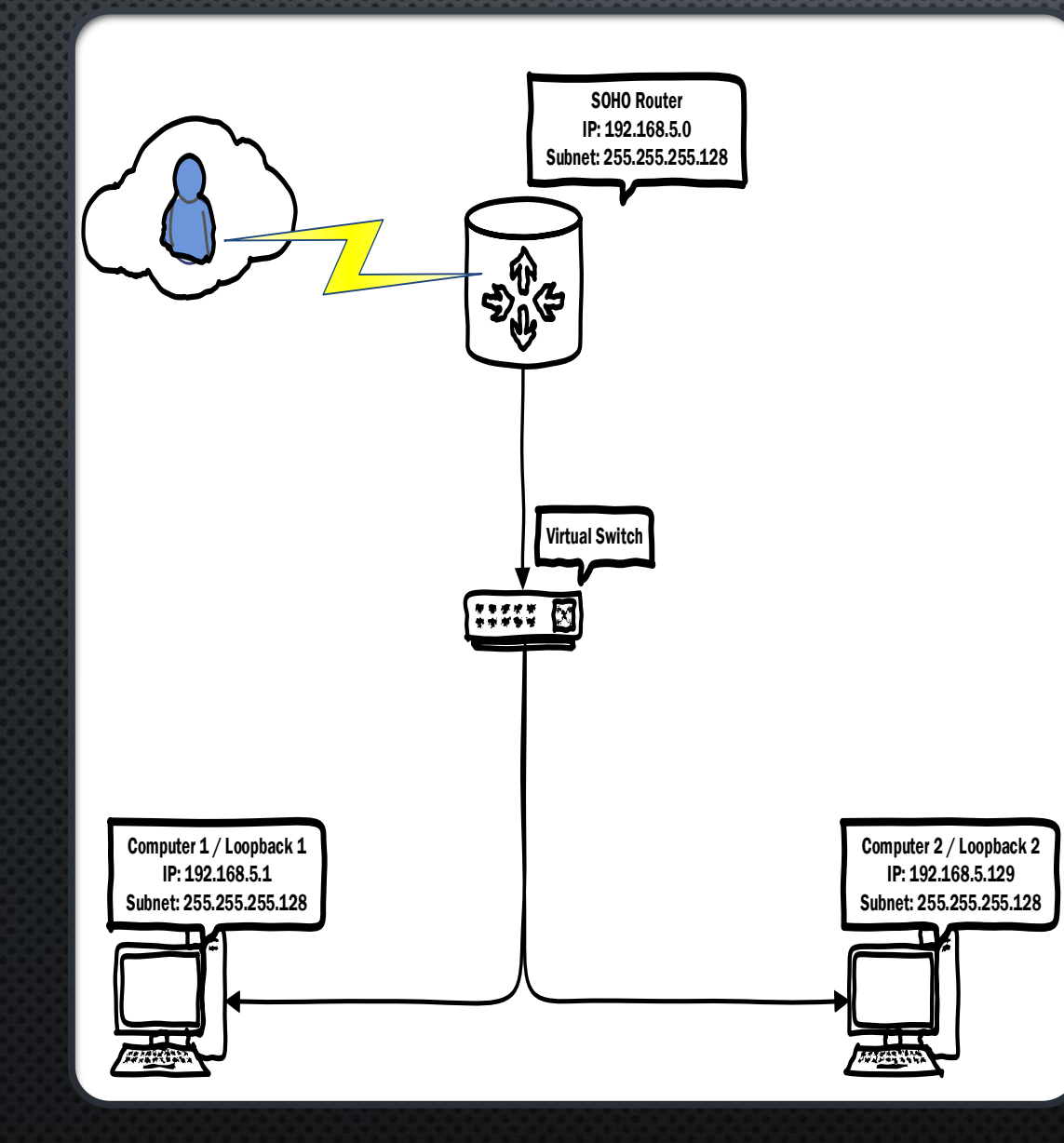

## MICROSOFT VISIO NETWORK DIAGRAM

### Documenting default network IP for default gateway

Screenshot of Computer 1 terminal window showing default gateway IP address.

| Computer 1 on WIN-6JNN6RLT6IL - Virtual Machine Connection |                         |                              |                                     |                              |                          |                                | -    |   |    |              |
|------------------------------------------------------------|-------------------------|------------------------------|-------------------------------------|------------------------------|--------------------------|--------------------------------|------|---|----|--------------|
| File A                                                     | ction                   | Media                        | Clipboard                           | View                         | Help                     |                                |      |   |    |              |
| 80                                                         | • 0                     | 0                            | د 🚳 🖣                               | 题                            |                          |                                |      |   |    |              |
| Activitie                                                  | s 🖸                     | ] Termina                    | al <del>v</del>                     |                              | Nov                      | 5 21:26                        |      |   | ő? | <b>(</b> ) ( |
| (                                                          | я                       |                              |                                     |                              | student@ubu              | ntuvm: ~/Desktop               | Q    | Ξ | -  | ٥            |
|                                                            | stude<br>defau<br>stude | nt@ubun<br>lt via<br>nt@ubun | tuvm:~/De<br>192.168.1<br>tuvm:~/De | sktop\$<br>.1 dev<br>sktop\$ | ip route  <br>eth0 proto | grep default<br>dhcp metric 20 | 9100 |   |    |              |
|                                                            |                         |                              |                                     |                              |                          |                                |      |   |    |              |

### Subnetting Table

| Subnet   | Subnet Notation    | Network Address | First Usable Host Address | Last Useable Host<br>Address | Broadcast Address |
|----------|--------------------|-----------------|---------------------------|------------------------------|-------------------|
| Subnet 1 | 255.255.255.128/25 | 192.168.5.0     | 192.168.5.1               | 192.168.5.126                | 192.168.5.127     |
| Subnet 2 | 192.168.5.128/25   | 192.168.5.128   | 192.168.5.129             | 192.168.5.254                | 192.168.5.255     |

# NETWORK IMPLEMENTATION

### IPv4 Address Assignment for SOHO Router

Screenshot shows the Interfaces page with the new IPv4 address on the LAN interface.

| Activities | NO FIFEFOX WED E                   | NOV 5 21:40                                                                                                    | • ان (به ماده            |
|------------|------------------------------------|----------------------------------------------------------------------------------------------------|--------------------------|
| 8          | 🐵 OpenWrt - Interfa                | ces - Lui× +                                                                                                    | - • 6                    |
|            | $\leftarrow \   \rightarrow \   G$ | 🔿 👌 192.168.105.1/cgi-bin/luci/admin/network/network 🖒                                                                                                    |                          |
|            | Status - System -                  | Network - Logout                                                                                                    | REFRESHING               |
|            | Interfaces Global net              | work options                                                                                                    |                          |
|            | Interfaces                         |                                                                                                    |                          |
|            | LAN<br>())<br>br-lan               | Protocol: Static address<br>Uptime: 0h 6m 36s<br>MAC: 00:15:5D:00:BA:01<br>RX: 977.05 KB (11410 Pkts.)<br>TX: 1.47 MB (9987 Pkts.)<br>IPv4: 192.168.105.1/24<br>IPv6: fdf4:27c0:ac22::1/60 | l <mark>it Delete</mark> |

### Loopback Interfaces

#### Screenshot shows IPv4 address of Loopback1 and Loopback 2

| Activities                                                                                                    | 🕴 Firefox Web B                         | rowser - Nov 20 21:52                                                                                                    |      | 2 | <>> ℃   | ) <del>-</del> |
|----------------------------------------------------------------------------------------------------|-----------------------------------------|----------------------------------------------------------------------------------------------------|------|---|---------|----------------|
|                                                                                                    | •• OpenWrt - Interfa                    | ces - Lui× +                                                                                                    |      |   |         | 8              |
|                                                                                                    | $\leftarrow \ \rightarrow \ \mathbf{G}$ | 🗘 👌 192.168.105.1/cgi-bin/luci/admin/network/network                                                                                                    | ☆    |   | $\odot$ | =              |
|                                                                                                    | Status - System -                       | Network - Logout                                                                                                    |      |   | EFRESH  | ING            |
| <ul><li></li><li></li></ul> | LOOPBACK1                               | Protocol: Static address<br>Uptime: 0h 2m 50s<br>MAC: 00:15:5D:00:BA:01<br>RX: 2.84 MB (28807 Pkts.)<br>TX: 3.54 MB (27883 Pkts.)<br>IPv4: 192.168.5.1/2   | Edit |   | Delete  |                |
|                                                                                                    | LOOPBACK2<br>eth0                       | Protocol: Static address<br>Uptime: 0h 0m 5s<br>MAC: 00:15:5D:00:BA:01<br>RX: 2.84 MB (28807 Pkts.)<br>TX: 3.54 MB (27883 Pkts.)<br>IPv4: 192.168.5.129/16 | Edit |   | Delete  | כ              |
| ?                                                                                                    | TEST<br>Allas of "lan"                  | Protocol: Alias Interface (Static address)<br>Uptime: 0h 7m 52s<br>IPv4: 192.168.100.1/24                                                                  | Edit |   | Delete  |                |
|                                                                                                    | WAN<br>eth1                             | Protocol: DHCP client<br>RX: 0 B (0 Pkts.)<br>TX: 0 B (0 Pkts.)<br>Error: Network device is not present                                                    | Edit |   | Delete  |                |

## TESTING: NEW IPV4 ASSIGNMENT

#### **Dynamic IP Address - Computer 1 VM**

#### Screenshot shows IPv4 address of Computer 1 VM after IP address change

DeVry-Hyper-V-2

Popout

View Fullscreen

Send Ctrl+Alt+Delete

\_ 8 ×

Reboot

Computer 1 on WIN-6JNN6RLT6IL

Activities 🖭 Terminal 🔻 Nov 13 12:49 ふ • ・ ・ ・ student@ubuntuvm: ~/Desktop a ē Firefox Web Browser student@ubuntuvm:~/Desktop\$ ip ddr Object "ddr" is unknown, try "ip help". student@ubuntuvm:~/Desktop\$ ip addr 1: lo: <LOOPBACK,UP,LOWER\_UP> mtu 65536 qdisc noqueue state UNKNOWN group defau lt alen 1000 link/loopback 00:00:00:00:00 brd 00:00:00:00:00:00 inet 127.0.0.1/8 scope host lo valid lft forever preferred lft forever inet6 ::1/128 scope host valid lft forever preferred lft forever  $| \odot$ 2: eth0: <BROADCAST,MULTICAST,UP,LOWER\_UP> mtu 1500 qdisc mq state UP group def ault glen 1000 link/ether 00:15:5d:00:ba:00 brd ff:ff:ff:ff:ff:ff inet 192.168.105.228/24 brd 192.168.105.255 scope global dynamic noprefixro ute etno valid lft 43143sec preferred lft 43143sec inet6 fdf4:27c0:ac22::fea/128 scope global noprefixroute valid\_lft forever preferred\_lft forever A inet6 fdf4:27c0:ac22:0:e063:6ff9:6243:94ff/64 scope global temporary dynami valid lft 604742sec preferred lft 86276sec inet6 fdf4:27c0:ac22:0:bf29:ea3d:8044:c1eb/64 scope global mngtmpaddr nopre fixroute valid\_lft forever preferred\_lft forever inet6 fe80::3dae:7173:13d0:31a8/64 scope link noprefixroute valid\_lft forever preferred\_lft forever student@ubuntuvm:~/Desktop\$ \_ ....

### Dynamic IP Address - Computer 2 VM

Screenshot shows IPv4 address of Computer 2 VM after IP address change

| eVry-Hype  | er-V-2                                                                                                    | Popout                                                                                                    | View Fullscreen                                                                                                    | Send C                                                                                                    | trl+Alt+Delete                                                                                                    | Rebo             |
|------------|----------------------------------------------------------------------------------------------------|----------------------------------------------------------------------------------------------------|----------------------------------------------------------------------------------------------------|----------------------------------------------------------------------------------------------------|----------------------------------------------------------------------------------------------------|------------------|
|            | + 6                                                                                                    | ,₁∰ C                                                                                                    | Computer 2 on WIN-6JNN6RL                                                                                                    | TGIL <u> </u>                                                                                                    | ×                                                                                                    |                  |
| Activities | s 🗈 Terminal                                                                                                    | -                                                                                                    | Nov 13 12:52                                                                                                    | •                                                                                                    | <i>.</i> ?₂ ♠> (J)                                                                                                    | -                |
|            | я                                                                                                    |                                                                                                    | student@ubuntuvm: ~,                                                                                                    | /Desktop C                                                                                                    | l = _ • (                                                                                                    | 8                |
|            | <pre>student@ubuntu 1: lo: <loopb 1000="" 127.6="" 192.1="" 2:="" ::1="" <bro="" ault="" e="" eth0="" eth0:="" ether="" fdf4="" fixr<="" fixroute="" inet="" inet6="" link="" loopd="" lt="" qlen="" td="" ute="" valid_l=""><td>ACK, UP, LOWER<br/>ACK, UP, LOWER<br/>Dack 00:00:0<br/>0.0.1/8 scop<br/>Ift forever<br/>(128 scope h<br/>Ift forever<br/>(128 scope h<br/>Ift forever<br/>00:15:5d:0<br/>168.105.230/<br/>Ift 42831sec<br/>168.105.230/<br/>Ift 42831sec<br/>127c0:ac22:<br/>Ift forever<br/>127c0:ac22:<br/>Ift 604431se<br/>127c0:ac22:<br/>Ift forever<br/>0::ac0f:8f1b<br/>Ift forever<br/>0::ac0f:8f1b</td><td><pre>&gt;p\$ ip addr<br/>2_UP&gt; mtu 65536 qdisc<br/>&gt;0:00:00:00 brd 00:00:<br/>&gt;preferred_lft forever<br/>cost<br/>preferred_lft forever<br/>CAST,UP,LOWER_UP&gt; mtu<br/>0:ba:02 brd ff:ff:ff:<br/>24 brd 192.168.105.25<br/>&gt;preferred_lft 42831s<br/>::fea/128 scope global<br/>preferred_lft forever<br/>0:9a82:eb70:f8bb:a185<br/>ec preferred_lft 85671<br/>0:c0e2:9745:2c3a:4837<br/>preferred_lft forever<br/>0:bc4f:9641/64 scope l<br/>preferred_lft forever<br/>0:bc4f:9641/64 scope l<br/>preferred_lft forever</pre></td><td>noqueue staže<br/>00:00:00:00<br/>1500 qdisc mo<br/>ff:ff:ff<br/>5 scope global<br/>ec<br/>dadfailed ter<br/>/64 scope glob<br/>sec<br/>/64 scope glob</td><td>UNKNOWN group defa<br/>g state UP group de<br/>dynamic noprefixrou<br/>ntative noprefixrou<br/>oal temporary dynam<br/>oal mngtmpaddr nopr</td><td>nu<br/>off<br/>ott</td></loopb></pre> | ACK, UP, LOWER<br>ACK, UP, LOWER<br>Dack 00:00:0<br>0.0.1/8 scop<br>Ift forever<br>(128 scope h<br>Ift forever<br>(128 scope h<br>Ift forever<br>00:15:5d:0<br>168.105.230/<br>Ift 42831sec<br>168.105.230/<br>Ift 42831sec<br>127c0:ac22:<br>Ift forever<br>127c0:ac22:<br>Ift 604431se<br>127c0:ac22:<br>Ift forever<br>0::ac0f:8f1b<br>Ift forever<br>0::ac0f:8f1b | <pre>&gt;p\$ ip addr<br/>2_UP&gt; mtu 65536 qdisc<br/>&gt;0:00:00:00 brd 00:00:<br/>&gt;preferred_lft forever<br/>cost<br/>preferred_lft forever<br/>CAST,UP,LOWER_UP&gt; mtu<br/>0:ba:02 brd ff:ff:ff:<br/>24 brd 192.168.105.25<br/>&gt;preferred_lft 42831s<br/>::fea/128 scope global<br/>preferred_lft forever<br/>0:9a82:eb70:f8bb:a185<br/>ec preferred_lft 85671<br/>0:c0e2:9745:2c3a:4837<br/>preferred_lft forever<br/>0:bc4f:9641/64 scope l<br/>preferred_lft forever<br/>0:bc4f:9641/64 scope l<br/>preferred_lft forever</pre> | noqueue staže<br>00:00:00:00<br>1500 qdisc mo<br>ff:ff:ff<br>5 scope global<br>ec<br>dadfailed ter<br>/64 scope glob<br>sec<br>/64 scope glob | UNKNOWN group defa<br>g state UP group de<br>dynamic noprefixrou<br>ntative noprefixrou<br>oal temporary dynam<br>oal mngtmpaddr nopr | nu<br>off<br>ott |

# TESTING: CONNECTIVITY

#### **Connectivity Test – Computer 1 VM**

Screenshot shows Computer 1 VM can communicate with Computer 2 and the SOHO Router.

| +                                                                                                    | Computer 1 on WIN-6JNN                                                                                                    | GRLTGIL <u> </u>                                                                                                    |                 |
|----------------------------------------------------------------------------------------------------|----------------------------------------------------------------------------------------------------|----------------------------------------------------------------------------------------------------|-----------------|
| Activities 🗈 Termin                                                                                                    | nal 🕶 Nov 13 13                                                                                                    | 01 🖧                                                                                                    | <b>●</b> > () ▼ |
| <u>~</u>                                                                                                    | student@ubuntuvn                                                                                                    | n: ~/Desktop Q ≡ _                                                                                                    | e 🙁             |
| <ul> <li>Find 192.10</li> <li>64 bytes fr</li> <li>64 bytes fr</li> <li>64 bytes fr</li> <li>64 bytes fr</li> <li>64 bytes fr</li> <li>64 bytes fr</li> <li>70</li> <li>192.168</li> <li>5 packets t</li> <li>rtt min/avg</li> <li>student@ubu</li> <li>PING 192.16</li> <li>64 bytes fr</li> <li>64 bytes fr<!--</th--><td><pre>billos.1 (192.108.105.1) 50(84) billos.1 (192.108.105.1) 50(84) billos (192.108.105.1: icmp_seq=1 ttl: om 192.168.105.1: icmp_seq=3 ttl: om 192.168.105.1: icmp_seq=3 ttl: om 192.168.105.1: icmp_seq=5 ttl: .105.1 ping statistics ransmitted, 5 received, 0% packet /max/mdev = 0.375/0.845/2.380/0.7 ntuvm:=/DesktopS ping 192.168.10 8.105.230 (192.168.105.230: icmp_seq=1 ttl om 192.168.105.230: icmp_seq=3 ttl om 192.168.105.230: icmp_seq=3 ttl om 192.168.105.230: icmp_seq=4 ttl om 192.168.105.230: icmp_seq=5 ttl .105.230 ping statistics ransmitted, 5 received, 0% packet /max/mdev = 0.422/0.635/0.964/0.7 ntuvm:=/DesktopS</pre></td><td><pre>states of data.<br/>=64 time=0.375 ms<br/>=64 time=0.488 ms<br/>=64 time=0.478 ms<br/>=64 time=2.38 ms<br/>t loss, time 4090ms<br/>768 ms<br/>5.230<br/>4) bytes of data.<br/>tl=64 time=0.964 ms<br/>tl=64 time=0.577 ms<br/>tl=64 time=0.641 ms<br/>tl=64 time=0.422 ms<br/>tl=64 time=0.571 ms<br/>tl=64 time=0.571 ms</pre></td><td>I</td></li></ul> | <pre>billos.1 (192.108.105.1) 50(84) billos.1 (192.108.105.1) 50(84) billos (192.108.105.1: icmp_seq=1 ttl: om 192.168.105.1: icmp_seq=3 ttl: om 192.168.105.1: icmp_seq=3 ttl: om 192.168.105.1: icmp_seq=5 ttl: .105.1 ping statistics ransmitted, 5 received, 0% packet /max/mdev = 0.375/0.845/2.380/0.7 ntuvm:=/DesktopS ping 192.168.10 8.105.230 (192.168.105.230: icmp_seq=1 ttl om 192.168.105.230: icmp_seq=3 ttl om 192.168.105.230: icmp_seq=3 ttl om 192.168.105.230: icmp_seq=4 ttl om 192.168.105.230: icmp_seq=5 ttl .105.230 ping statistics ransmitted, 5 received, 0% packet /max/mdev = 0.422/0.635/0.964/0.7 ntuvm:=/DesktopS</pre> | <pre>states of data.<br/>=64 time=0.375 ms<br/>=64 time=0.488 ms<br/>=64 time=0.478 ms<br/>=64 time=2.38 ms<br/>t loss, time 4090ms<br/>768 ms<br/>5.230<br/>4) bytes of data.<br/>tl=64 time=0.964 ms<br/>tl=64 time=0.577 ms<br/>tl=64 time=0.641 ms<br/>tl=64 time=0.422 ms<br/>tl=64 time=0.571 ms<br/>tl=64 time=0.571 ms</pre> | I               |

#### **Connectivity Test – Computer 2 VM**

Screenshot shows Computer 2 VM can communicate with Computer 1 and the SOHO Router.

DeVry-Hyper-V-2

Popout View F

H 🖬 🖬

View Fullscreen

Send Ctrl+Alt+Delete

Reboot

Computer 2 on WIN-6JNN6RLT6IL \_ 🚽 🗗 🗙

| Activitie | s 🗈 Terminal 🕶                                                                                           | Nov 13 13:03                                                                                                    |                                     | ം?ം | <b>•</b> > (* | • |
|-----------|----------------------------------------------------------------------------------------------------|----------------------------------------------------------------------------------------------------|-------------------------------------|-----|---------------|---|
| -         | .⊓                                                                                                    | student@ubuntuvm: ~/Desktop                                                                                                    | Q =                                 |     | đ             | 8 |
|           | student@ubuntuvm:~/Desl<br>PING 192.168.105.1 (192<br>64 bytes from 192.168.1                            | <pre>ktop\$ ping 192.168.105.1 2.168.105.1) 56(84) bytes of data. 105.1: icmp seg=1 ttl=64 time=0.99</pre>                                           | 5 ms                                |     |               |   |
|           | 64 bytes from 192.168.1                                                                                  | 105.1: icmp_seq=2 ttl=64 time=0.92                                                                                                    | 1 ms                                |     |               |   |
|           | 64 bytes from 192.168.1<br>64 bytes from 192.168.1<br>64 bytes from 192.168.1                            | 105.1: icmp_seq=3 ttl=64 time=0.78<br>105.1: icmp_seq=4 ttl=64 time=0.58<br>105.1: icmp_seq=5 ttl=64 time=0.69                                       | 1 MS<br>1 MS                        |     |               |   |
| 0         | <pre>^C 192.168.105.1 ping 5 packets transmitted,</pre>                                                  | statistics<br>5 received, 0% packet loss, time -                                                                                                    | 4053ms                              |     |               |   |
|           | <pre>rtt min/avg/max/mdev = student@ubuntuvm:~/Des PING 192.168.105.228 (1 64 bytes from 192.168.1</pre> | 0.581/0.794/0.995/0.150 ms<br><pre>ktop\$ ping 192.168.105.228 192.168.105.228) 56(84) bytes of d 105.228: icmp_seq=1 ttl=64 time=0.1</pre>          | ata.<br>398 ms                      |     |               |   |
| À         | 64 bytes from 192.168.1<br>64 bytes from 192.168.1<br>64 bytes from 192.168.1<br>64 bytes from 192.168.1 | 105.228: icmp_seq=2 ttl=64 time=0.<br>105.228: icmp_seq=3 ttl=64 time=1.<br>105.228: icmp_seq=4 ttl=64 time=0.<br>105.228: icmp_seq=5 ttl=64 time=0. | 496 ms<br>23 ms<br>498 ms<br>492 ms |     |               |   |
| ?         | ^C 192.168.105.228 g                                                                                     | Ding statistics                                                                                                    | 380 MS                              |     |               |   |
| -         | rtt min/avg/max/mdev =<br>student@ubuntuvm:~/Desl                                                        | 0.386/0.583/1.230/0.292 ms<br>ktop\$                                                                                                    | 3063115                             |     |               |   |
|           |                                                                                                    |                                                                                                    |                                     |     |               |   |
|           |                                                                                                    |                                                                                                    |                                     |     |               |   |

#### **Connectivity Test - Loopback**

Screenshot shows Computer 1 VM can communicate with Loopback 1 and 2 interfaces.

|           |                                                                                                  | N                                                                                                    |                      | 2   | -43 | db |
|-----------|--------------------------------------------------------------------------------------------------|----------------------------------------------------------------------------------------------------|----------------------|-----|-----|----|
| Activitie | s 🕒 Terminal 👻                                                                                   | Nov 20 21:56                                                                                                    |                      | 625 | -19 | •• |
|           | E.                                                                                               | student@ubuntuvm: ~                                                                                                    | Q =                  |     | ø   | 8  |
|           | student@ubuntuvm:~\$ pi<br>PING 192.168.5.1 (192.                                                | ing 192.168.5.1<br>.168.5.1) 56(84) bytes of data.                                                                          | 1 mc                 |     |     |    |
|           | 64 bytes from 192.168<br>64 bytes from 192.168<br>64 bytes from 192.168<br>64 bytes from 192.168 | .5.1: icmp_seq=1 ttl=64 time=0.82<br>.5.1: icmp_seq=3 ttl=64 time=0.68<br>.5.1: icmp_seq=4 ttl=64 time=0.79                 | 7 ms<br>4 ms<br>7 ms |     |     |    |
| 0         | <pre> 192.168.5.1 ping s 4 packets transmitted, rtt min/avg/max/mdev =</pre>                     | statistics<br>, 4 received, 0% packet loss, tim<br>= 0.684/0.792/0.861/0.066 ms                                             | e 3030ms             |     |     |    |
|           | PING 192.168.5.129 (19<br>64 bytes from 192.168.<br>64 bytes from 192.168.                       | <pre>192.108.5.129 92.168.5.129) 56(84) bytes of dat .5.129: icmp_seq=1 ttl=64 time=15.129: icmp_seq=2 ttl=64 time=2.</pre> | a.<br>06 ms<br>00 ms |     |     |    |
|           | 64 bytes from 192.168.<br>6 Ubuntu Software 92.168.                                              | .5.129: icmp_seq=3 ttl=64 time=0.<br>.5.129: icmp_seq=4 ttl=64 time=0.                                                      | 844 ms<br>699 ms     |     |     |    |
| ?         | 4 packets transmitted,<br>rtt min/avg/max/mdev<br>student@ubuntuvm:~\$                           | g stattstics 114<br>, 4 received, 0% packet loss, tim<br>= 0.699/1.149/1.998/0.506 ms                                       | e 3004ms             |     |     |    |
| • ×-      |                                                                                                  |                                                                                                    |                      |     |     |    |

# SECURITY CONSIDERATIONS

### SOHO WIRELESS NETWORK SECURITY

What are the factory default username and password of a TP-Link router? Why is it important to change the default username and password of a SOHO router?

• TP link username 'admin' and the password is 'admin' all lower case. If you do not change the username and password from the default settings, you leave your entire home network open to anyone to access, update and exploit.

To protect a SOHO wireless network with a small number of devices, which address management method provides more control, configuring the device IP addresses manually (static IP) or using a DHCP server (dynamic IP)? Why?

• It is easier to allow DHCP to assign IP addresses. Static IPs require manual intervention for every new device that is added to the network

## SOHO WIRELESS NETWORK SECURITY

What does MAC filtering do? If needed, when would you use deny filtering rules and when would you use allow filtering rules? What happens to devices that want to connect, if the "Allow the stations specified by any enabled entries in the list to access" function is enabled but there are no entries in the list?

 MAC filtering allows the network administrator to restrict access to the network based on the MAC address of the devices' NIC card. You would deny access to all devices that are not part of the explicit approved list. If you have no entries, no device will be able to connect to your network

What wireless security settings are displayed on the Wireless Security page? Which one is recommended by the vendor? Why?

 WPA/WPA2 - Enterprise, WEP, WPA/WPA2 - Personal (Recommended). The personal version is recommended because it uses one passkey that all can use to access the network.

## SOHO WIRELESS NETWORK SECURITY

Among the configurations you explored in this module, which one is a true security function? Why?

 WPA2 is the true security function. It requires that users enter a passkey to connect to the network. If you do not have the passkey, you are unable to access the network or devices on the network.

What would you do to protect your wireless network at home? Why?

 The first thing I would do is alter the main IP address of the router from 192.168.1.0 to 192.168.XXX.0. I would ensure the admin username and password are changed to a strong password and a different username. I would then enable WPA/WPA2 Personal and create a unique and long passkey that is hard to guess. I would do this to make sure that my personal data is protected from unauthorized users.

## LESSONS LEARNED

### CHALLENGES

- CREATING THE SUBNETTING TABLE WAS THE LARGEST CHALLENGE FACED DURING THE PROJECT SETUP
- USED THE FOLLOWING WEBSITES WHEN ATTEMPTING TO CREATE THE TABLE:
  - <u>HTTPS://WWW.SITE24X7.COM/TOOLS/IPV4-SUBNETCALCULATOR.HTML</u>
  - <u>HTTPS://CIDR.XYZ</u>
  - HTTPS://WWW.AELIUS.COM/NJH/SUBNET\_SHEET.HTML

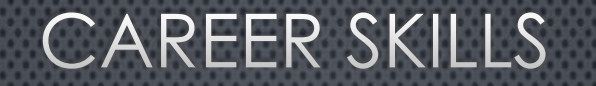

- Understanding how to segment networks
- DEMONSTRATING THE ABILITY TO FIND INFORMATION THAT IS NOT ALREADY KNOWN AND APPLYING TO CURRENT SITUATIONS

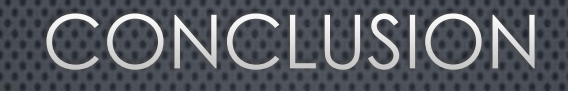

- This project helped me to understand:
  - HOW TO CREATE A NETWORK FROM START TO FINISH
  - How to properly document a network
  - Understanding how to set up security and why security for a network is of the highest importance

## REFERENCES

- <u>https://www.tp-</u> Link.com/us/support/faq/426/#:~:text=The%20default%20IP%20address%20is,admi n%20(all%20lower%20case)
- <u>HTTPS://EMULATOR.TP-LINK.COM/902AC\_US\_EMULATOR/EMULATOR\_ROUTER/INDEX.HTM</u>
- <u>HTTPS://WWW.KASPERSKY.COM/RESOURCE-CENTER/DEFINITIONS/WEP-VS-WPA</u>
- <u>HTTPS://WWW.SITE24x7.COM/TOOLS/IPV4-SUBNETCALCULATOR.HTML</u>
- <u>HTTPS://CIDR.XYZ</u>
- <u>HTTPS://WWW.AELIUS.COM/NJH/SUBNET\_SHEET.HTML</u>